## i-Ready Home Login

The steps below are for logging into i-Ready at home on a laptop or LCD tablet device.

1. Use Google Chrome as your browser.

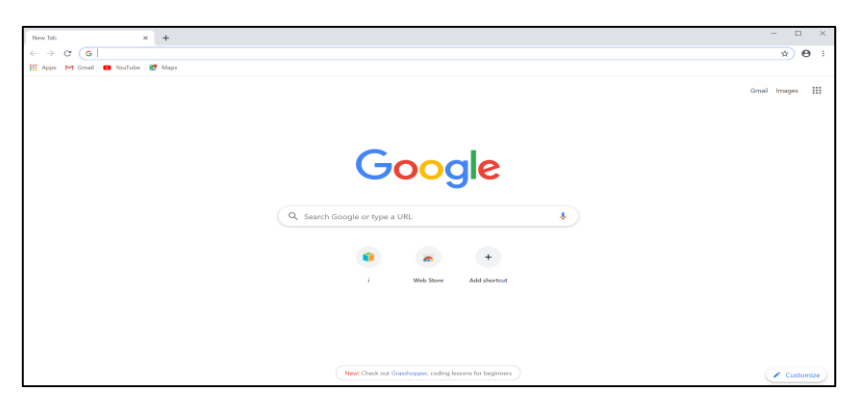

2. Visit clever: <u>http://go.fresnou.org/clever</u>

Select Log in with Active Directory

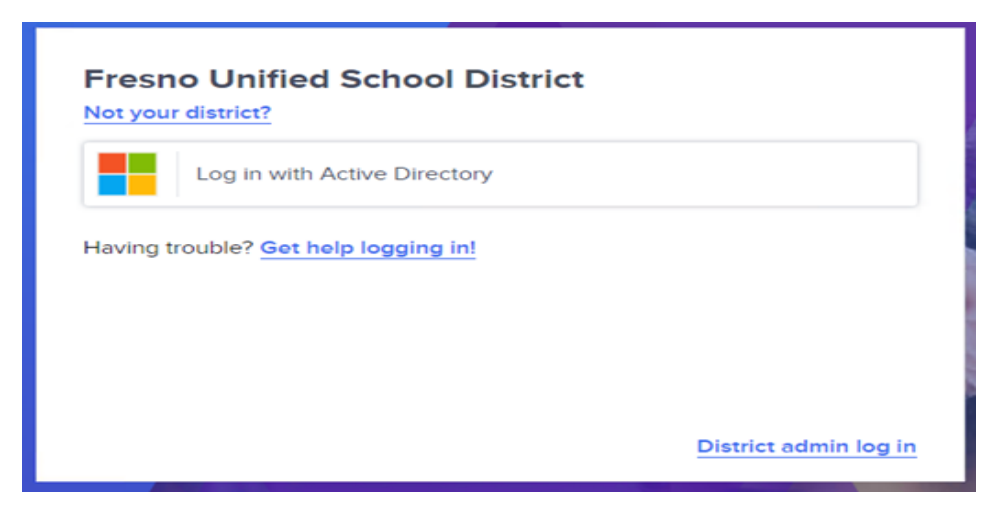

 Login with district email and password: Staff (<u>first.last@fresnounified.org</u>) Student (<u>Username@fresnou.org</u>)

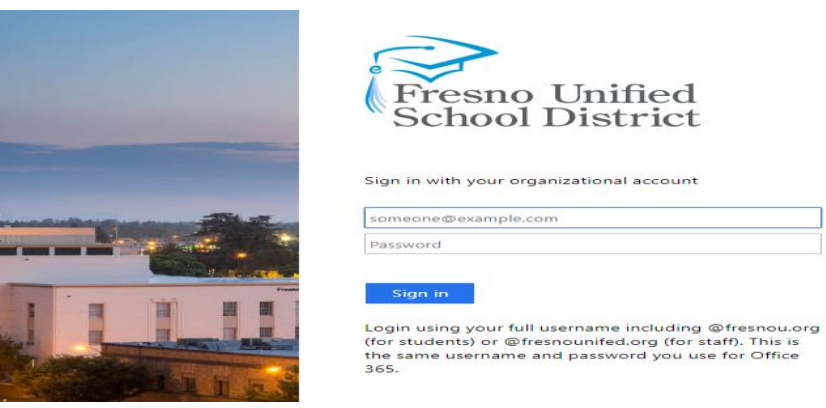

4. Then Select the i-Ready Icon in Clever.

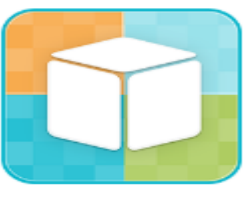

i-Ready

\*If Logging Into an LCD Tablet Device See Page 2

## LCD Tablet Login

Select the ellipsis, so you get a drop-down menu.

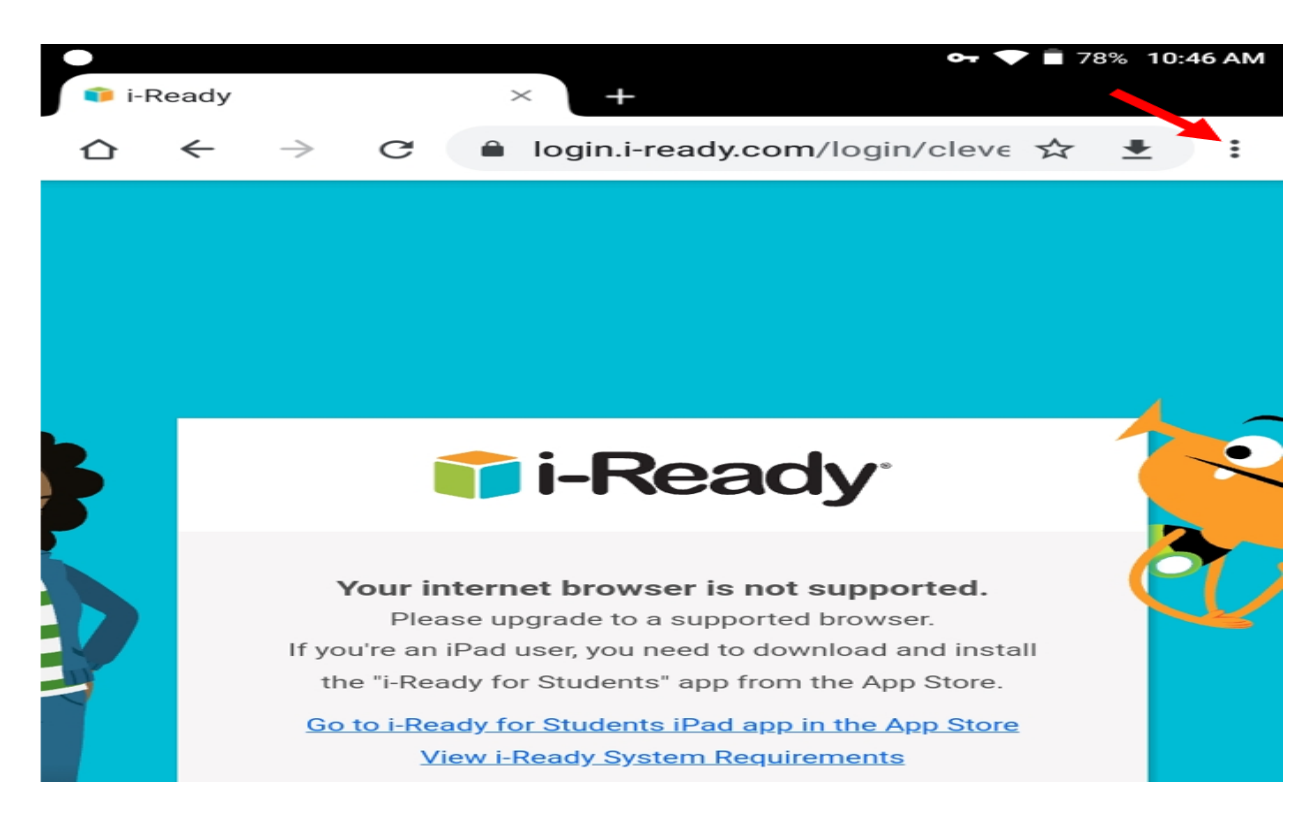

## Then Select Desktop Site.

|                    | hoose a | a Subje       | ect, i-Re | eady 3 | × \ +          | <del>∽</del> 🔷 🗎 78% 10 | :46 AM |
|--------------------|---------|---------------|-----------|--------|----------------|-------------------------|--------|
| $\hat{\mathbf{D}}$ | ←       | $\rightarrow$ | C         |        | login.i-ready. | New tab                 |        |
|                    |         |               |           |        | Alexis         | New incognito tab       | -      |
|                    |         |               |           |        |                | Bookmarks               |        |
|                    |         |               |           |        |                | Recent tabs             |        |
|                    |         |               |           |        |                | History                 |        |
|                    |         |               |           |        | Choose a su    | Downloads               |        |
|                    |         |               |           |        | Reading        | Translate               |        |
|                    |         |               |           |        |                | Share                   |        |
|                    |         |               |           |        |                | Find in page            |        |
|                    |         |               |           |        |                | Add to Home screen      |        |
|                    |         |               |           |        | _              | Desktop site            |        |
|                    |         |               |           |        |                | Settings                |        |
|                    |         |               |           |        |                | Help & feedback         |        |
|                    |         | Table and     | -         |        |                |                         |        |